### Solar Victoria Portal – Customer User Guide

# Applying for eligibility for an interest-free solar battery loan

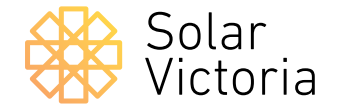

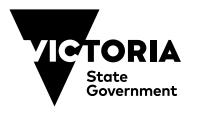

Current as at 01.02.24

The purpose of this document is to walk you through the initial customer eligibility application check for interest-free solar battery loans.

After engaging a retailer and receiving a quote, your retailer will upload your quote to the **Solar Victoria Portal**.

You will then be sent an email with your quote number so you can begin your application for eligibility.

If your eligibility is confirmed, we will then send you information to complete your loan application.

This application must be completed by the customer and not the solar retailer.

#### Applying for eligibility for an interest-free solar battery loan

#### 1.0

On the Solar Victoria Portal home page check the eligibility criteria and which documents you need to get started.

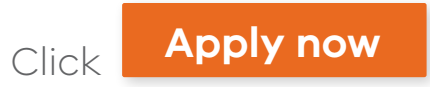

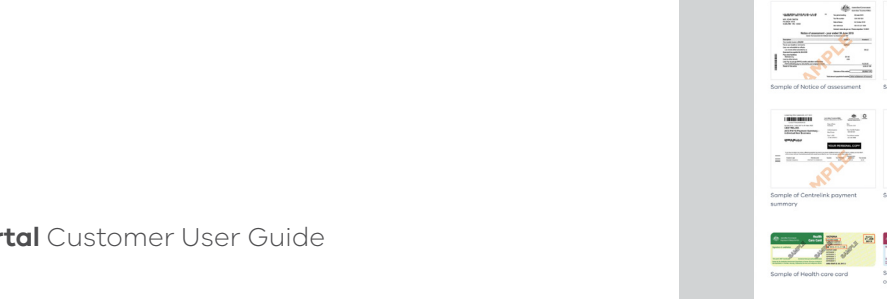

| Apply for a Solar Homes                                                                                                    | rebate or                                                                                                    |
|----------------------------------------------------------------------------------------------------|----------------------------------------------------------------------------------------------------|
| Apply for a solar Homes                                                                                                    |                                                                                                    |
| Ioan                                                                                                    |                                                                                                    |
|                                                                                                    |                                                                                                    |
| Charly if you've aligible for a loga                                                                                                    | This takes about                                                                                                    |
| solar panel (PV) system or battery                                                                                                    | 22 mins                                                                                                    |
|                                                                                                    |                                                                                                    |
|                                                                                                    |                                                                                                    |
| → Before you start                                                                                                    | → What you'll need → FAQ                                                                                                    |
|                                                                                                    |                                                                                                    |
| Check your eligibility for a solar papel (PV) rebate                                                                                                    |                                                                                                    |
| Check your eligibility for a solar panel (PV) reptate                                                                                                    |                                                                                                    |
| Check your eligibility for a solar battery loan                                                                                                    | · / / / / / / / / / / / / / / / / / / /                                                                                                    |
| If you're applying for an interest free loan. Solar Victoria                                                                                                    | will be in touch about the outcome based on your credit birtory check                                                                                                    |
| If you can't finish applying to an interest meetodil, solar victoria                                                                                                    | refer up to 14 days. If you take longer and loss your clear thistory check.                                                                                                    |
| need to start over.                                                                                                    | te for up to in duys, il you take longer una lose your allocated place for the month, you il                                                                                          |
| We'll process your info and pass it on to Solar Victoria to<br>purpose unless permitted by law. You car/contact Solar                                                                                                    | o assess your eligibility for a Solar Homes rebate. We won't use your info for any other<br>Victoria if you want to access your personal info. Learn more about how we use your info. |
|                                                                                                    |                                                                                                    |
| Check if you're eligible for a loan or rebate<br>towards a solar panel (PV) system or                                                                                                    |                                                                                                    |
| bottery.                                                                                                    | Quotes, retailers and installation —                                                                                                    |
| → Before you stort → What you'll need → FAQ                                                                                                    | Which retailers can Luse?                                                                                                    |
| To confirm your eligibility coline , you need:                                                                                                    | To apply online for eligibility, you must already have an organised a quote with an Authorised Solar Retailer. You'll only                                                            |
| For Solar PV rebote and loan for an owner occupied home or a home under construction. + a quote from a Solar Homes authorised solar rebater.                                                                                                    | see authorised retailers in the list.                                                                                                    |
| a council rates noted for installation at an existing property     a certificate of USI or council notes notice for installation at a property under construction                                                                                                    | To do more research or compare others before you apply, please see <u>Authorised Solar Recallers</u> , a                                                                              |
|                                                                                                    | This includes signing on to the Clean Energy Council's Retailer Code of Conduct.                                                                                                    |
| For Solar PV rebots and loan for a rental property  • a quote from a Solar Homes outhorised solar retailer                                                                                                    | How do I choose a good solar system?                                                                                                    |
| <ul> <li>a council rates notice for installation at an existing property</li> <li>signed Tensint-Landkard Agreement II applying for a rentals relate. Picose include Arnex A and B.</li> </ul>                                                                                                    | To learn more about choosing a good solar system, read Solar Victoria's <u>Solar Buyers Guides</u> 🖸                                                                                  |
| a credit report less than 1 year old, if applying far a rental rebate and/or interest-free lean     2 forms of ID to prove your identity online                                                                                                    | All solar systems or batteries must be listed on the <u>Approved Products Lists</u> L3 to qualify for a rebate. Your retailer will<br>choose an approved product for you.             |
| For a salar kottery loan — existing properties only  • o quote from a Solar Momes outhorised solar rotatier                                                                                                    | How do I start my application?                                                                                                    |
| a coursel instes notice for installation at an existing property     sproof of your income if applying for a solar panel (PU) relate or battery loan                                                                                                    | After talking to an Authorised Solar Retailer and getting a quote, your retailer will upload your quote to the Solar Victoria<br>Portal                                               |
| 2 forms of ID to prove your identity online Henri's what the opproved proof of income documents look like:                                                                                                    | We'll then send you an email with a link to the portal to retrieve your quote so you can apply.                                                                                       |
|                                                                                                    | What information from my quote will I need?                                                                                                    |
|                                                                                                    | You'll need your mobile handy as we'll text you a one-time password to access the Solar Victoria Portal.                                                                              |
|                                                                                                    | When you retrieve your quote and apply, you'll need to enter:                                                                                                    |
| Somple of Notice of assessment Sample of DVA Payment summary Somple of DVA payment letter                                                                                                    | 1. your chosen retailer's name                                                                                                    |
|                                                                                                    | 2. the quote number they gave you                                                                                                    |
|                                                                                                    | 3. the quote number they gave you                                                                                                    |
| Control of Control of | 4. the total quoted amount*                                                                                                    |
| summary extension payments and applied or additional operational and the certain code or trave                                                                                                    | *(including GST, before any rebate, STC or loan amount has been deducted).                                                                                                    |
|                                                                                                    | Enter your details carefully. The portal won't be able to find your quote unless these details are an exact match.                                                                    |
|                                                                                                    | Match our video dool applying for englointy on the <u>avair victoria website</u> d                                                                                                    |

When should I pay money to my solar retailer/installer?

What is the QR code?

Don't pay any solar provider until Solar Victoria confirms your eligibility.

Solar Victoria Portal Customer User Guide

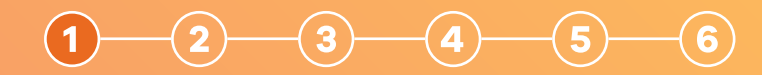

#### 1.1

When you're ready to begin your application, enter your **email address** and **mobile phone number**.

| Apply f | or a Sola | r Homes | rebate or |  |
|---------|-----------|---------|-----------|--|
| loan    |           |         |           |  |

|          | Contact details                                                                                  |
|----------|--------------------------------------------------------------------------------------------------|
| 2 Quote  | <b>Your contact details</b><br>We need this so we can contact you about your rebate application. |
| 3 Review | We'll text you a unique security code to verify your phone number.                               |
| 4 Done   | Email                                                                                            |
|          | Confirm email                                                                                    |
|          | customer@test.com.au                                                                             |
|          | Mobile number<br>0123 456 789                                                                    |
|          | You can't have used this phone number to apply if you've had this type of solar rebate before.   |
|          | Back Next                                                                                        |
|          | A program of                                                                                     |
|          | Victoria Victoria                                                                                |

### 1 2 3 4 5 6

#### Applying for eligibility for an interest-free solar battery loan

#### 1.2

Enter the **unique security code** sent to the mobile phone number you entered.

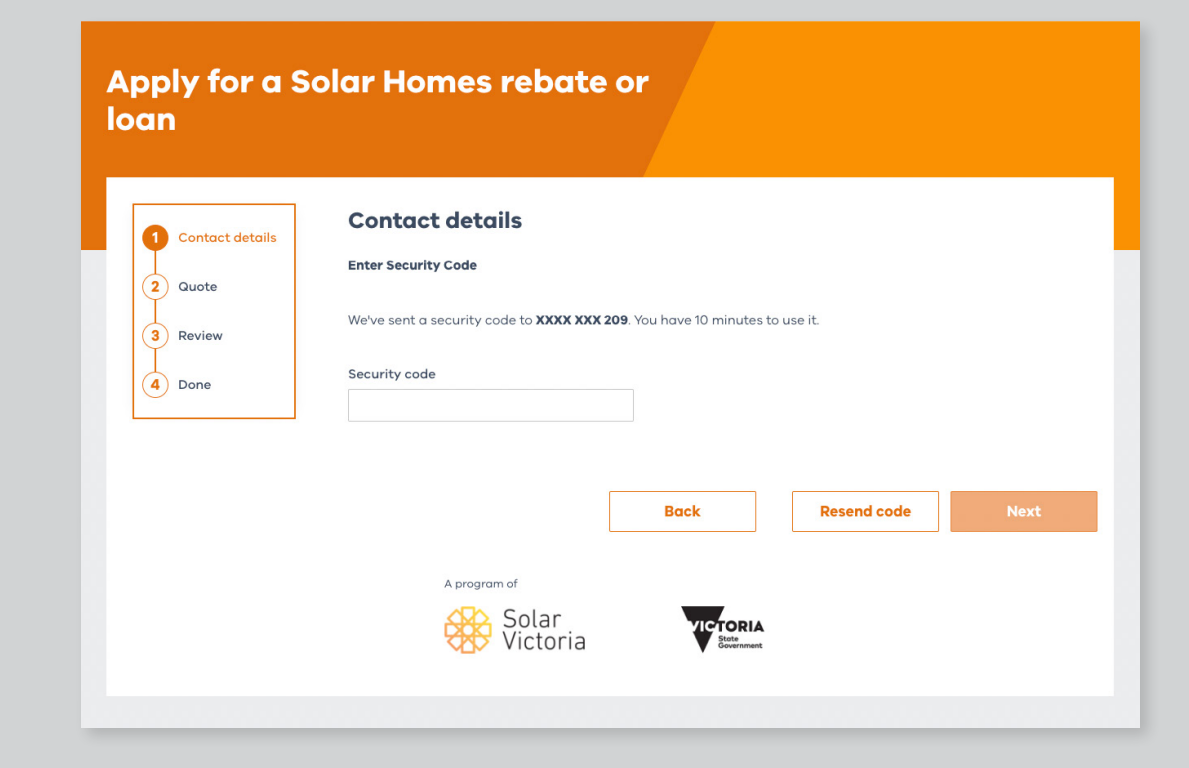

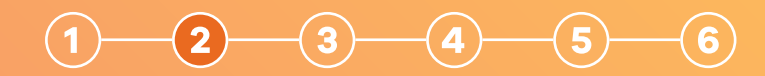

#### 2.0

**Search** for the name of your chosen retailer and click on their name in the list.

**Enter the quote number** provided by your retailer, and the total quoted amount (including GST and before the loan amount is applied).

| Contact details | Your quote                                                                                                    |
|-----------------|----------------------------------------------------------------------------------------------------|
| 2 Quote         | Enter your quote details exactly as they appear in your email from Solar Victoria. Check your junk or spam folders just in case you may have missed it. |
|                 | Tell us who your quote is from                                                                                                    |
| 3 Review        | Start typing the name of your retailer and select them from the list.                                                                                   |
| 4 Done          | Retailer Name                                                                                                    |
|                 | You can only submit quotes from approved retailers                                                                                                    |
|                 | Quote number                                                                                                    |
|                 | 123                                                                                                    |
|                 | This must exactly match your quote                                                                                                    |
|                 | Total quote amount<br>Before any deductions are applied                                                                                                 |
|                 | \$ 10000                                                                                                    |
|                 | Total quote amount as it appears on your quote. If you're unsure, ask your retailer.                                                                    |
|                 |                                                                                                    |
|                 | Back Next                                                                                                    |
|                 |                                                                                                    |
|                 | A program or                                                                                                    |
|                 |                                                                                                    |

#### Applying for eligibility for an interest-free solar battery loan

### 2.1

Confirm that we've matched your details against the correct quote.

Contact your retailer if these details are incorrect.

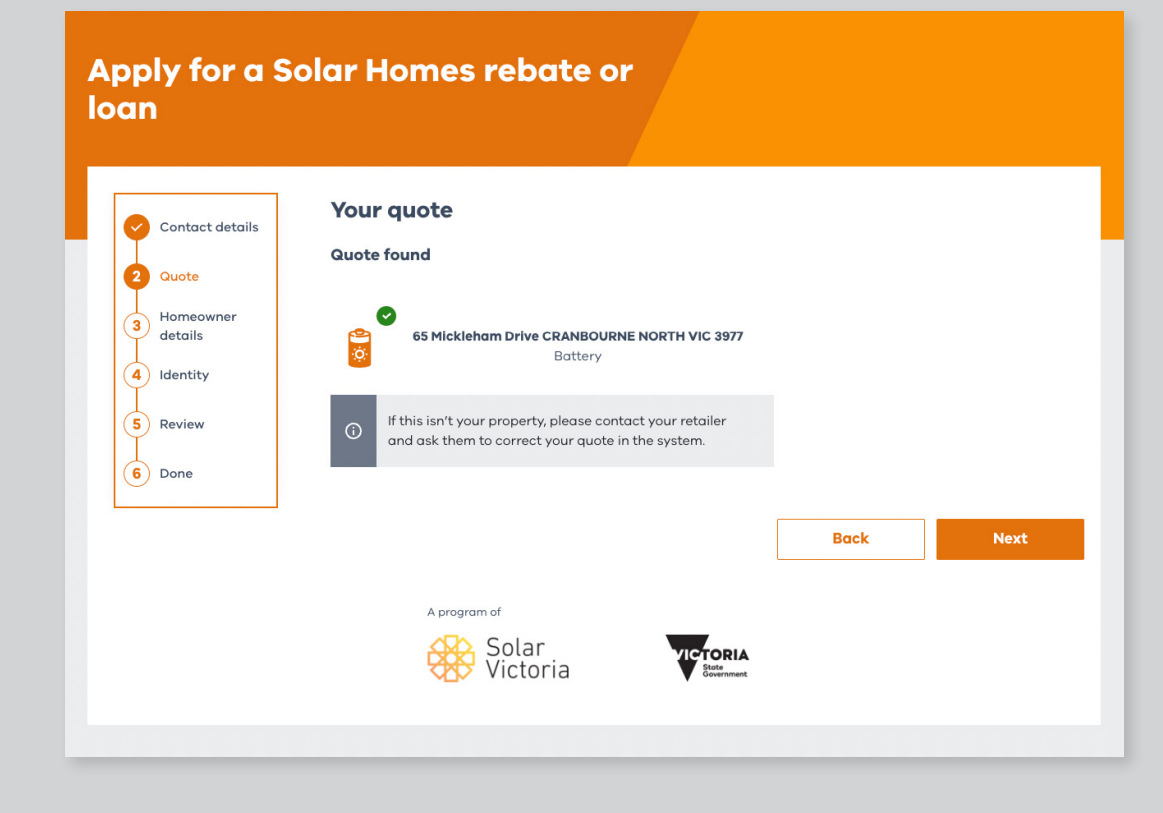

#### Applying for eligibility for an interest-free solar battery loan

#### 2.2

Select that the loan is for your existing home.

Please note rental properties and homes under construction are not eligible for a solar battery loan.

| Contact details | Applicant details                                                                                 |
|-----------------|---------------------------------------------------------------------------------------------------|
| 2 Quote         | You are:                                                                                          |
| 3 Homeowner     | the owner occupier of a pre-existing home     the owner-occupier of a new home under construction |
| 4 Identity      |                                                                                                   |
| 5 Review        |                                                                                                   |
| 6 Done          |                                                                                                   |
|                 | Back Next                                                                                         |
|                 |                                                                                                   |

#### Applying for eligibility for an interest-free solar battery loan

#### 2.3

## Once you have progressed to this page, you have reserved a place in the portal.

You have 14 days to complete your application once you have found your quote in the portal.

If you do not submit your application in this time frame you will lose your allocated place and you will need to restart the application process.

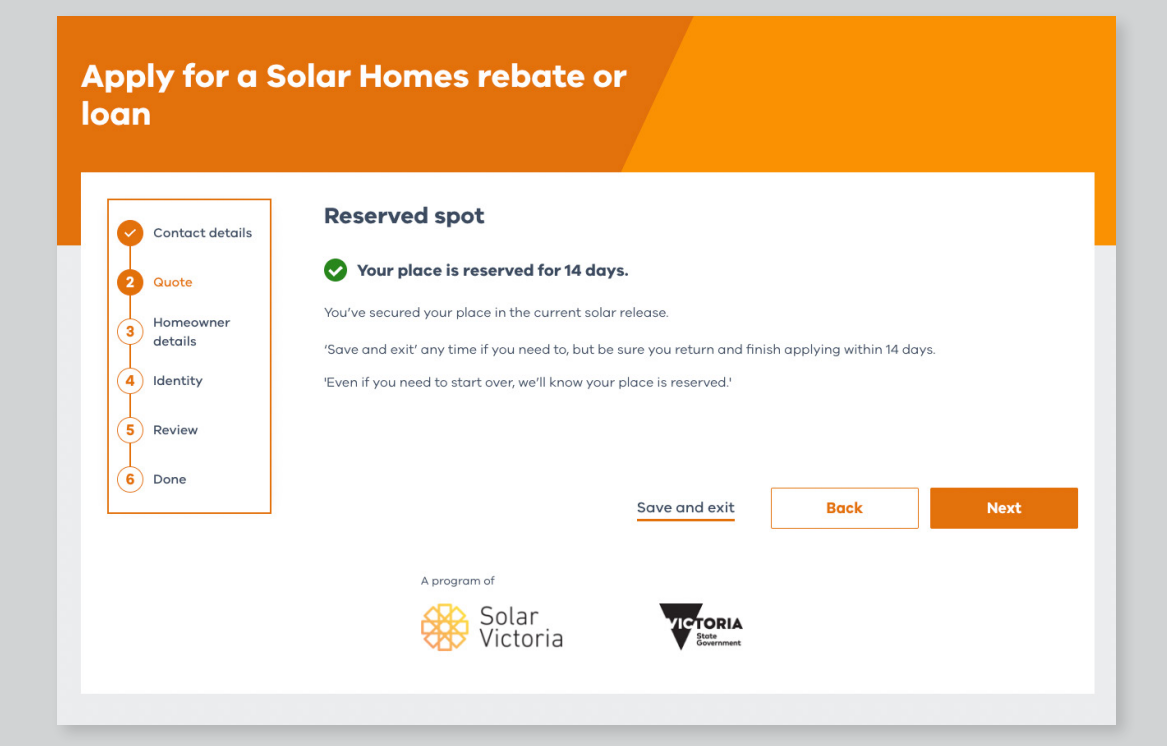

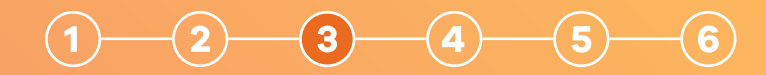

#### 3.0

We will then confirm that the details you have entered are valid.

You can then proceed to your proof of income and identity.

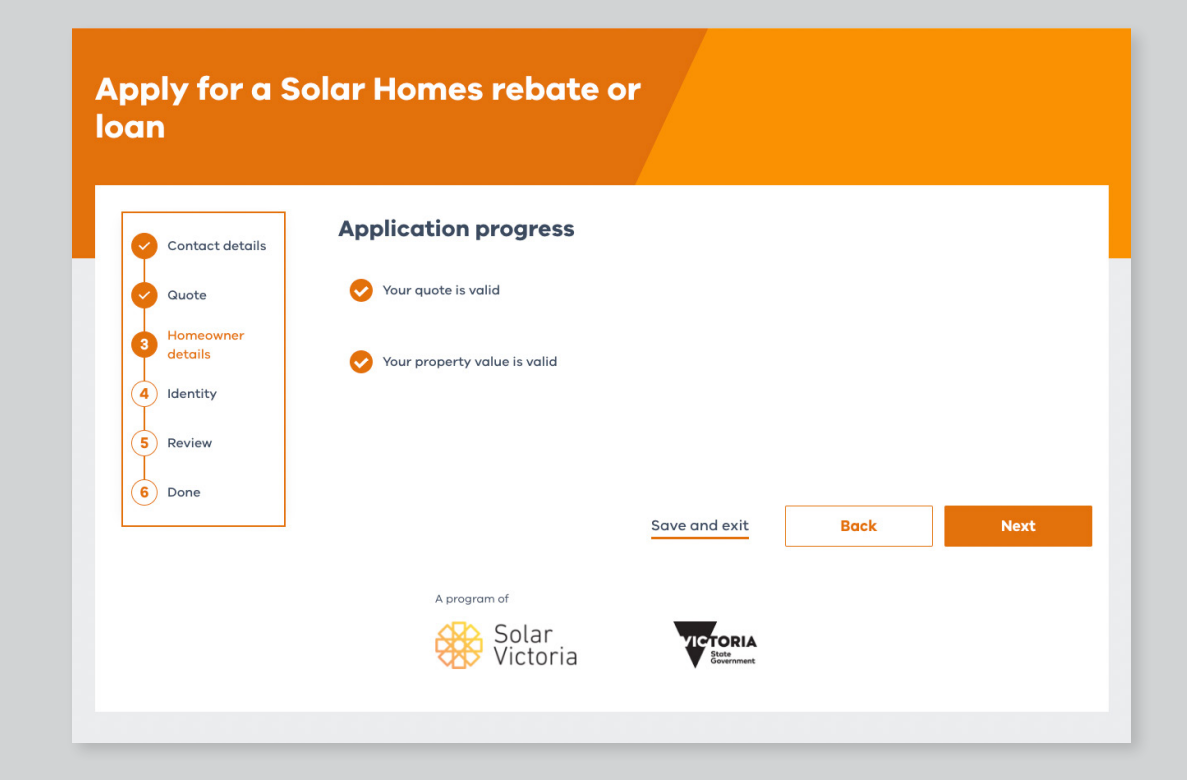

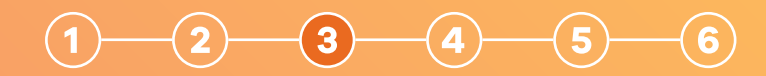

0

Save and exit

#### 3.1

You must enter the details of all homeowners. Homeowner details must be spelled exactly as they appear on your identification documents or Council Rates Notice.

You can also add or remove homeowners.

Once you've entered these details you can **save and exit** your application at any point, and you'll be sent a link so you can continue it at a later time.

| oply for a S<br>an                                                                                                    | Solar Homes rebate or                                                                                                    |
|----------------------------------------------------------------------------------------------------|----------------------------------------------------------------------------------------------------|
| Contact details<br>Contact details<br>Cuote<br>Homeowner<br>details<br>A Identity<br>F Review<br>Contact details<br>A Identity<br>Contact details<br>A Identity<br>Contact details<br>A Identity<br>Contact details<br>A Identity<br>Contact details<br>A Identity<br>Contact details<br>A Identity<br>Contact details<br>A Identity<br>Contact details<br>A Identity<br>Contact details<br>A Identity<br>Contact details<br>A Identity<br>Contact details<br>A Identity<br>Contact details<br>A Identity<br>Contact details<br>A Identity<br>Contact details<br>A Identity<br>Contact details<br>Contact details<br>A Identity<br>Contact details<br>Contact details | Supersystem   Propersy details   Now enced to know a little more about the installation property.   Icase enter the capital improved value from your council rates notice.   Capital Improved Value   *   Character detatals   Ad all nomeowners   Market and a papers exactly as in ID or proof of oversthip documents.   Check your name appears exactly as in ID or proof of oversthip documents.   Constraining Check your name appears exactly as in ID or proof of oversthip documents.   Constraining Check your name appears exactly as in ID or proof of oversthip documents.   Constraining Check your name appears exactly as in ID or proof of oversthip documents.   Constraining Check your name appears exactly as in ID or proof of oversthip documents.   Constraining Check your name appears exactly as in ID or proof of oversthip documents.   Constraining Check your name appears exactly as in ID or proof of oversthip documents.   Constraining Check your name appears exactly as in ID or proof of oversthip documents.   Constraining Check your name appears exactly as in ID or proof of oversthip documents.   Constraining Check your name appears exactly as in ID or proof of oversthip documents.   Constraining Check your name appears exactly as in ID or proof of oversthip documents.   Constraining Check your name appears exactly as in ID or proof of oversthip documents.   Constraining Check your name appears exactly as interplaced.   Constraining Check your name appears exactly as interplaced.   Constraining Check your name appears exactly as induced in the inducted in the inducted.   Constraining Che |
|                                                                                                    | Save and exit Back Next                                                                                                    |

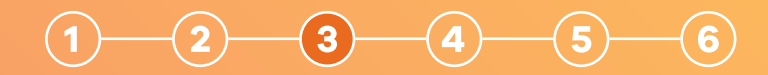

#### 3.2

To declare the total household income for the property, **each property owner** needs to provide the following:

- Name
- Date of birth
- Proof of income

(select their income status, which will prompt you to upload the relevant document).

| Apply for a Solar Homes rebate or |  |
|-----------------------------------|--|
| ogn                               |  |

|                 | Homowner details                                                                                       |
|-----------------|----------------------------------------------------------------------------------------------------|
| Contact details | Each homeowner needs to show proof of income to confirm eliaibility.                                   |
| Quote           | <u></u>                                                                                                |
| 3 Homeowner     | Homeowner 1                                                                                            |
| details         | Family name<br>SMITH                                                                                   |
| 4 Identity      | Given name(s)                                                                                          |
| 5 Review        | QD                                                                                                    |
| 6 Done          | 🖌 Edit Name                                                                                            |
|                 | Date of birth                                                                                          |
|                 | 08 / 01 / 1980                                                                                         |
|                 | ☑ I haven't received the Victorian Government's Solar Homes PV or battery rebate.                      |
|                 | Income details                                                                                         |
|                 | More information about proving your income                                                             |
|                 | Choose the statement that best fits:                                                                   |
|                 | Ilodge an income tax return with the ATO each year                                                     |
|                 | All or most of my income is from Centrelink                                                            |
|                 | All or most of my income is from Department of Veteran's Affairs                                       |
|                 | All or most of my income is from another source and the ATO doesn't require my income tax return.      |
|                 | Upload your Notice Of Assessment                                                                       |
|                 | This comes from the ATO and must be from 1 of the last 2 tax years. Find yours by logging in to myGov. |
|                 | We'll use this to collect your:                                                                        |
|                 | tull name     tex year and                                                                             |
|                 | <ul> <li>taxable income</li> </ul>                                                                     |
|                 | We won't collect any other details and we won't keep your document. See an example.                    |
|                 |                                                                                                    |
|                 | + Tips for uploading documents                                                                         |
|                 |                                                                                                    |
|                 |                                                                                                    |
|                 | Upload File                                                                                            |
|                 | Tap to browse                                                                                          |
|                 | <ul> <li>We accept jpg, png or pdf</li> </ul>                                                          |
|                 | <ul> <li>Files can be up to SMB</li> </ul>                                                             |
|                 |                                                                                                    |
|                 |                                                                                                    |
|                 | Please enter your annual income and corresponding financial year.                                      |
|                 | Annual taxable income                                                                                  |
|                 | 80000                                                                                                  |
|                 | If you don't earn any taxable income, please enter \$0                                                 |
|                 | Financial year                                                                                         |
|                 | 2021                                                                                                   |
|                 |                                                                                                    |
|                 | Save and exit Back Next                                                                                |

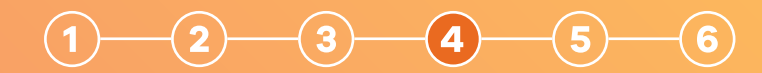

#### 4.0

If you have your identity documents on hand, you can begin confirming your identity. If you already have a Service Victoria account, you can log in with your details now. If not, you can continue as a guest.

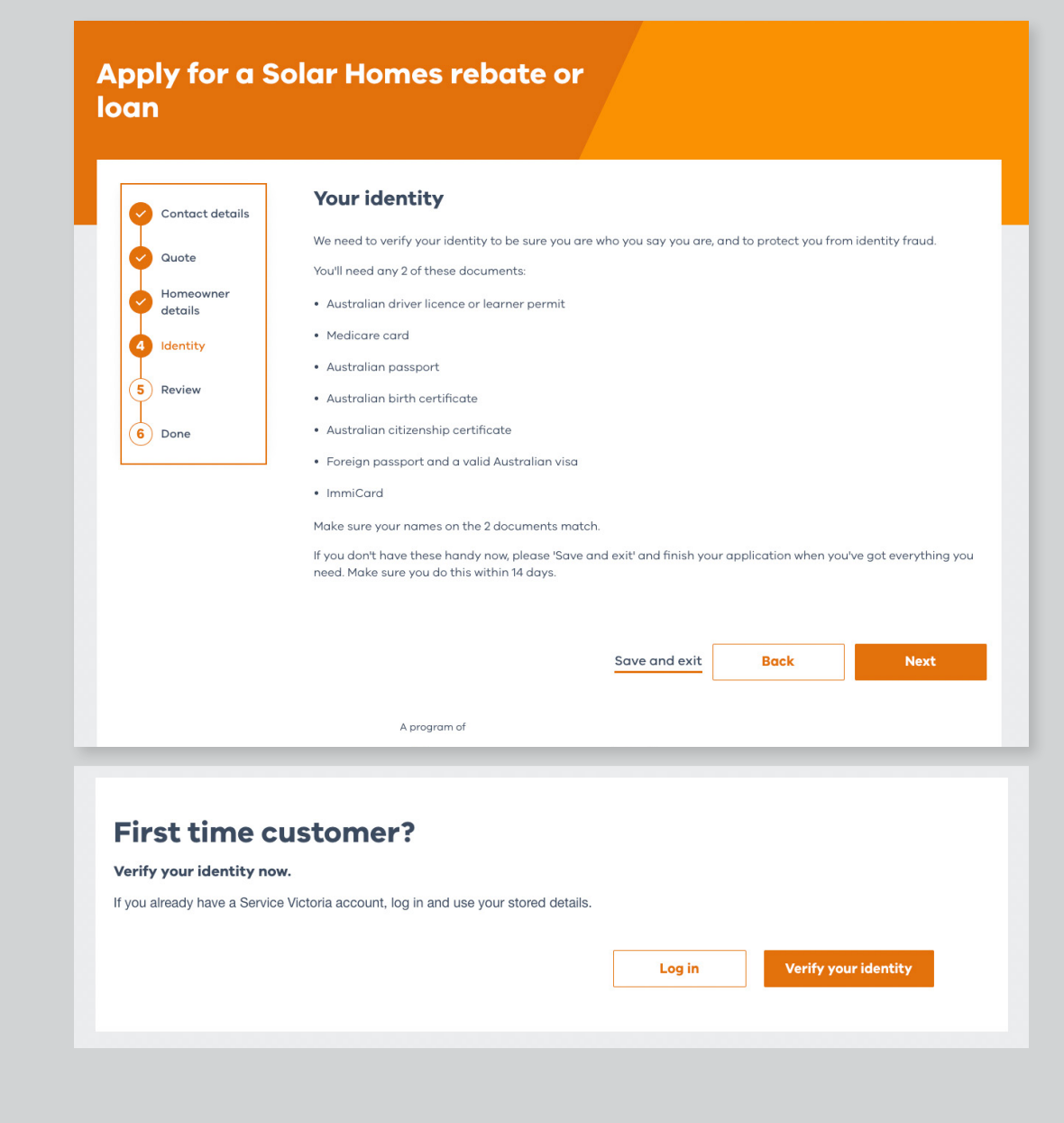

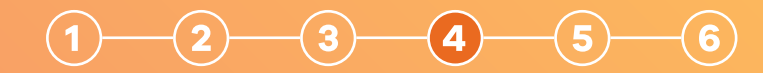

#### 4.1

#### Select your first form of ID. Note that the names on both forms of ID will need to match.

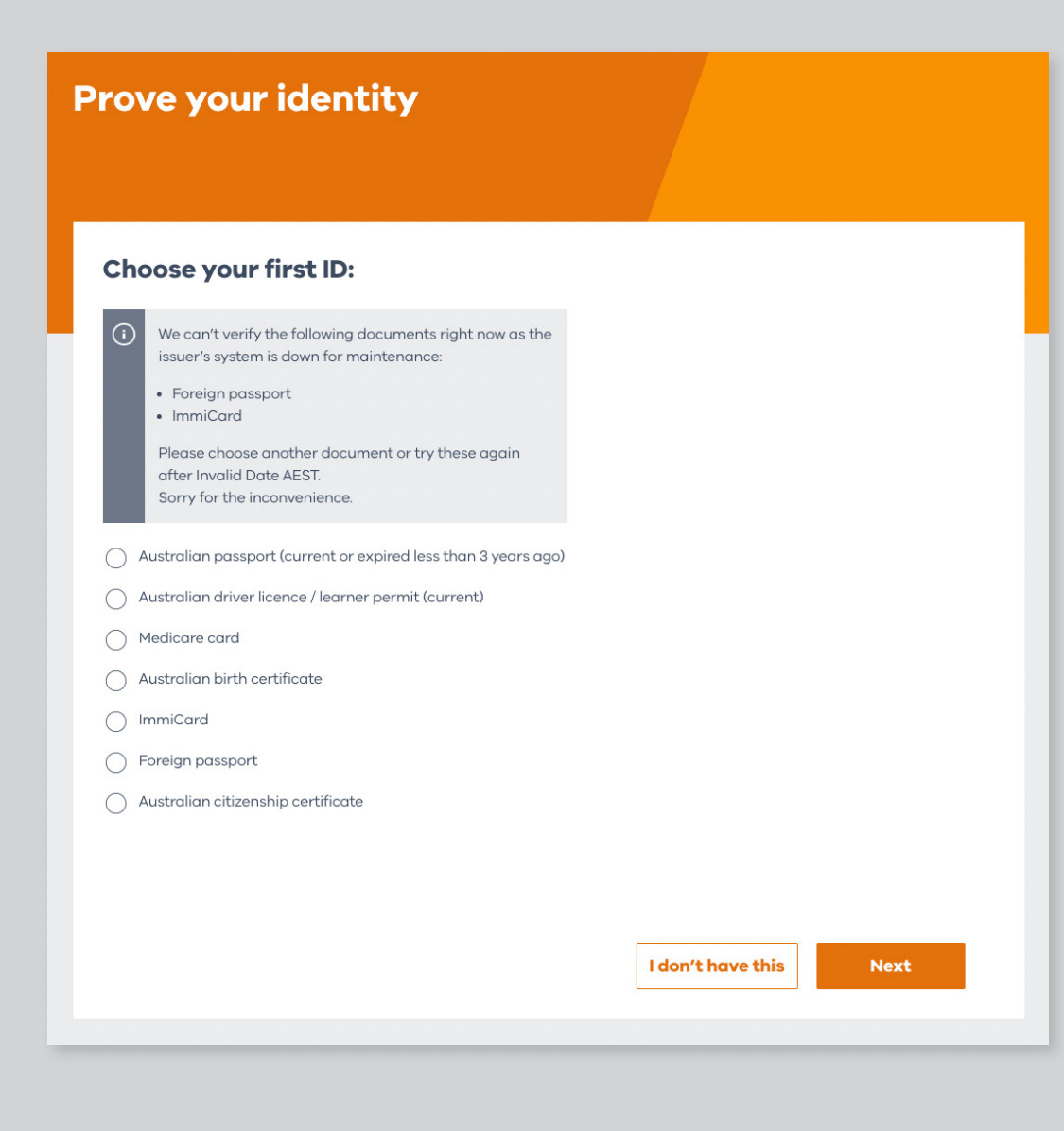

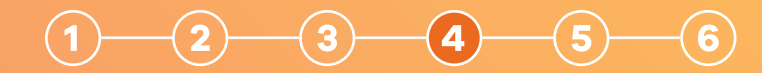

#### 4.2

Enter the required details.

You have three attempts to enter your details correctly.

| Enter your details                                                                                    |                          |               |  |
|----------------------------------------------------------------------------------------------------|--------------------------|---------------|--|
| (i) Make sure your licence number and are correct.                                                    | the state of issue       |               |  |
| Document type                                                                                         |                          |               |  |
| Australian driver licence / l                                                                         | earner perm              | it            |  |
| Registration state                                                                                    |                          |               |  |
| VIC 🗸                                                                                                 |                          |               |  |
|                                                                                                    |                          |               |  |
|                                                                                                    |                          |               |  |
| 054269196                                                                                             |                          |               |  |
| Card number (if you have one)                                                                         |                          |               |  |
| P9131906                                                                                              |                          |               |  |
| If your licence has no card number on the back, leave this blank.                                     |                          |               |  |
| Sticker on your licence?     Log in to the VicRoads portal      first to make sure you have your late | st card number.          |               |  |
| Given name                                                                                            |                          |               |  |
| Andrea                                                                                                |                          |               |  |
| Middle name or initial                                                                                |                          |               |  |
| Suzanne                                                                                               |                          |               |  |
| Family name                                                                                           |                          |               |  |
| Wilcock                                                                                               |                          |               |  |
|                                                                                                    |                          |               |  |
| Date of birth                                                                                         |                          |               |  |
| 08 / 01 / 1980                                                                                        |                          |               |  |
| I consent to have my licence checked wit                                                              | h the issuer or official | record holder |  |
|                                                                                                    |                          |               |  |

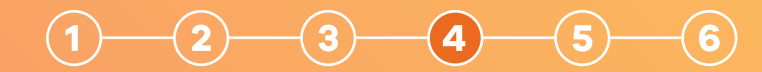

#### 4.3

Select your **second** form of ID.

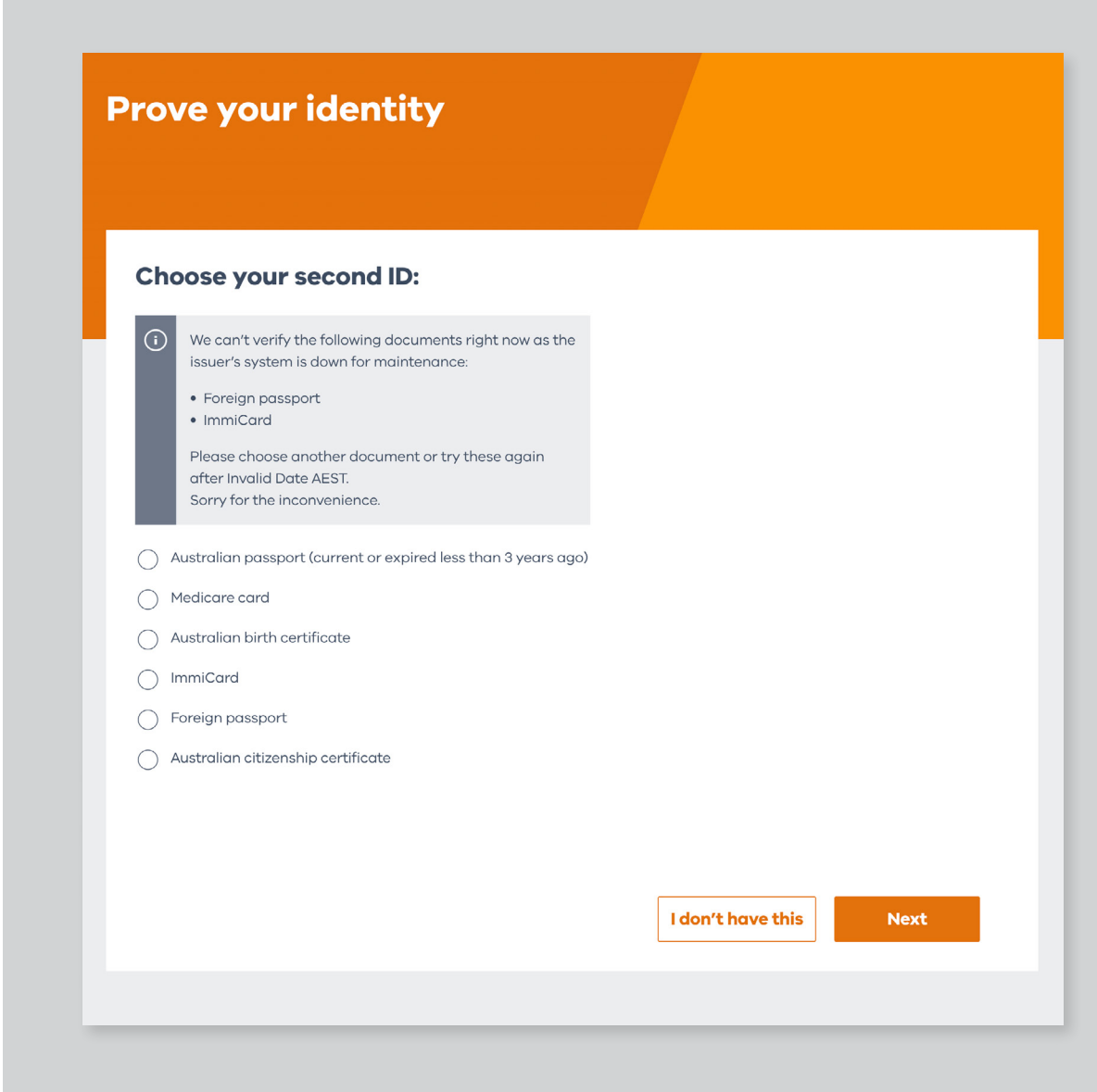

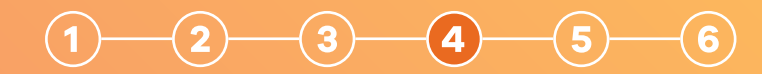

#### 4.4

Enter the required details.

You have three attempts to enter your details correctly.

| rove your identity                     |                           |                                     |        |
|----------------------------------------|---------------------------|-------------------------------------|--------|
| Enter your details                     |                           |                                     |        |
| ID type                                |                           |                                     |        |
| Australian Passport                    |                           |                                     |        |
| Passport number                        |                           |                                     |        |
| PS1234556                              |                           |                                     |        |
| Family name                            |                           |                                     |        |
| Smith                                  |                           |                                     |        |
| Given name(s)                          |                           |                                     |        |
| Joe                                    |                           |                                     |        |
| Date of birth                          |                           |                                     |        |
| 01 01 1980                             |                           |                                     |        |
|                                        |                           |                                     |        |
| I consent to have my Australian Passpo | t verified with the docum | ent issuer or official record holde | :r     |
|                                        |                           |                                     |        |
|                                        |                           |                                     |        |
|                                        |                           | Back                                | Verify |
|                                        |                           |                                     |        |

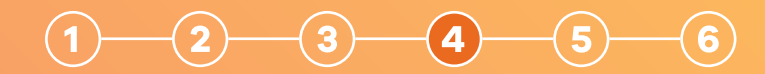

#### 4.5

When you have successfully verified your identity, you can proceed to review your application details.

If the names on your documents match, you'll have successfully verified your identity. Now you can proceed to review your application details.

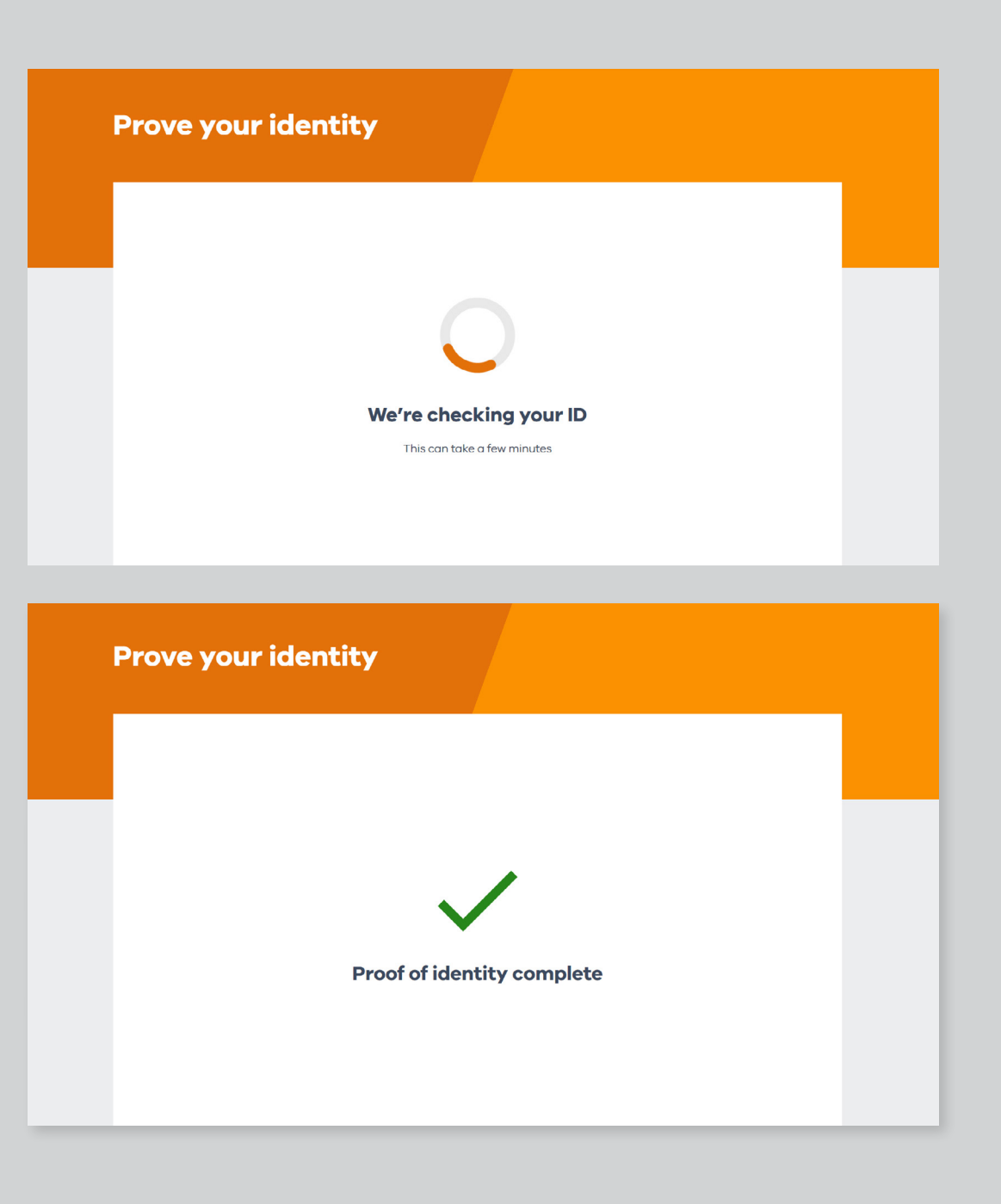

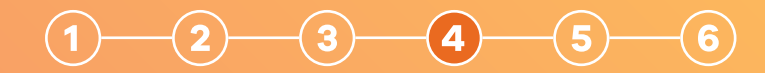

#### 4.6

If you'd like, you can create a Service Victoria account to use for future transactions.

You don't have to create an account if you don't want to.

#### Saving to an account

#### **Remember me**

Make things quicker next time. Remember that you verified your identity with a Service Victoria account.

If you don't have an account already, you'll need to create one.

Would you like us to remember you verified your identity today?

O Yes

O No

Next

#### Applying for eligibility for an interest-free solar battery loan

#### 5.0

#### Review your details.

All the details you've provided will be displayed for you to review and confirm. You can go back and edit any details that are incorrect.

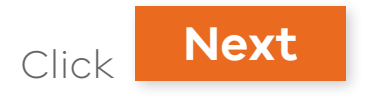

| oply foi<br>an | a Solar Hor   | nes rebat                 | e or                          |                  |  |
|----------------|---------------|---------------------------|-------------------------------|------------------|--|
| ✓ Contact de   | ails          |                           |                               |                  |  |
| Quote          | Check your de | tails and edit any incorr | ect info before submitting yo | our application. |  |
| details        | Product       |                           |                               |                  |  |
| ldentity       | BATTERIES     |                           |                               |                  |  |
| 5 Review       | Retailer      |                           |                               |                  |  |
| 6 Done         | Solar Retaile | amount                    |                               |                  |  |
|                | \$10000       |                           |                               |                  |  |
|                | Your home     | •                         |                               |                  |  |
|                | Suburb        |                           |                               |                  |  |
|                | Person ap     | plying                    |                               |                  |  |
|                | Family name   | 9                         |                               |                  |  |
|                | Doe           |                           |                               |                  |  |
|                | All given nar | nes in full               |                               |                  |  |
|                | John          |                           |                               |                  |  |
|                | Date of birth | 1                         |                               |                  |  |
|                | 20 - 05 - 199 | 0                         |                               |                  |  |
|                | Proof of Inco | ome                       |                               |                  |  |
|                | Annual incor  | me                        |                               |                  |  |
|                | 100000        |                           |                               |                  |  |
|                |               |                           |                               |                  |  |
|                | Edit          |                           |                               |                  |  |
|                | Edit          |                           |                               |                  |  |

------

#### Applying for eligibility for an interest-free solar battery loan

#### 5.1

# Consent to the program terms and conditions.

You need to agree to the terms and conditions of the program, as well as Service Victoria's terms and conditions and privacy policy. This is because Service Victoria is providing the digital identification service.

| Apply for a Sc<br>Ioan                                                 | olar Homes rebate or                                                                                                    |
|------------------------------------------------------------------------|----------------------------------------------------------------------------------------------------|
| Contact details<br>Coute<br>Homeowner<br>details<br>Identity<br>Review | Consent and declaration<br>The following declarations must be made before submitting the application.<br>Solar Victoria Terms and Conditions<br>Solar Homes General Terms and Conditions C<br>Solar Homes Applicant Declaration C<br>have read and agree to the Solar Homes General Terms and Conditions and Applicant Declaration |
| 6 Done                                                                 | Service Victoria Terms and Privacy policy Service Victoria's Terms of Use [2] Service Victoria's Privacy and security policy [2] Understand and agree to Service Victoria's Terms of Use and Privacy and security policy                                                                                                    |
|                                                                        | Solar Victoria updates O(Optional) I would like updates from Solar Victoria, including info about:  • my solar system, and • other relevant programs                                                                                                    |
|                                                                        | A program of<br>Solar<br>Victoria                                                                                                    |

#### Applying for eligibility for an interest-free solar battery loan

#### 6.0

#### Submit your application.

Once you've confirmed this you're ready to submit your application.

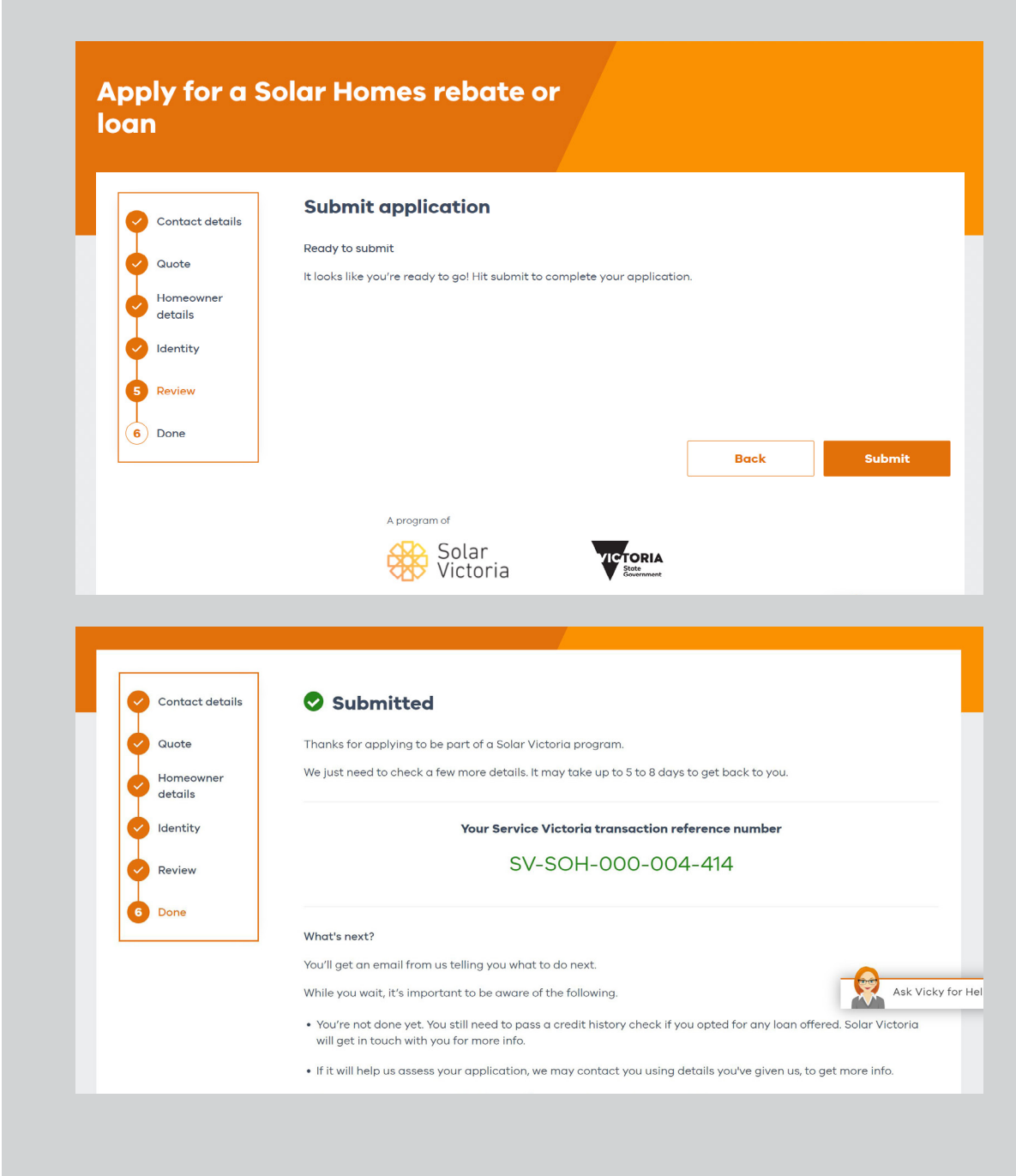

#### 6.1

Once you've submitted your application you'll automatically receive an email from the portal confirming we received your initial eligibility application. We will review your application and let you know of the outcome.

If your eligibility is confirmed, we will then send you information to complete your loan application.

For more information visit **solar.vic.gov.au** 

### 1300 376 393 🗛 Solar 🚽 solar.vic.gov.au Hi <Customer name> Thanks for applying to be part of the Solar Homes program. Your reference number: <ref number> We're assessing your application. If you applied for more than one offer, for example PV and a battery, each has its own reference number. We'll contact you using the details you provided if we need more information. Next steps We'll email you within 5 to 8 work days with next steps. 2. Check your junk and spam folders if you don't see the email in your inbox. 3. Please respond within 5 to 8 business days. 4. If you still haven't heard from us after 5-8 business days email enquiries@team.solar.vic.gov.au For more info on Solar Homes programs, visit Solar Victoria. Kind regards The Solar Victoria Team Service Victoria is the government's dedicated customer TORIA service delivery agency